# WIDA AMS Basics

#### **Relevant assessments:**

#### ■ WIDA<sup>™</sup>

- » WIDA ACCESS for ELLs
- » WIDA Alternate ACCESS for ELLs
- » WIDA Screener

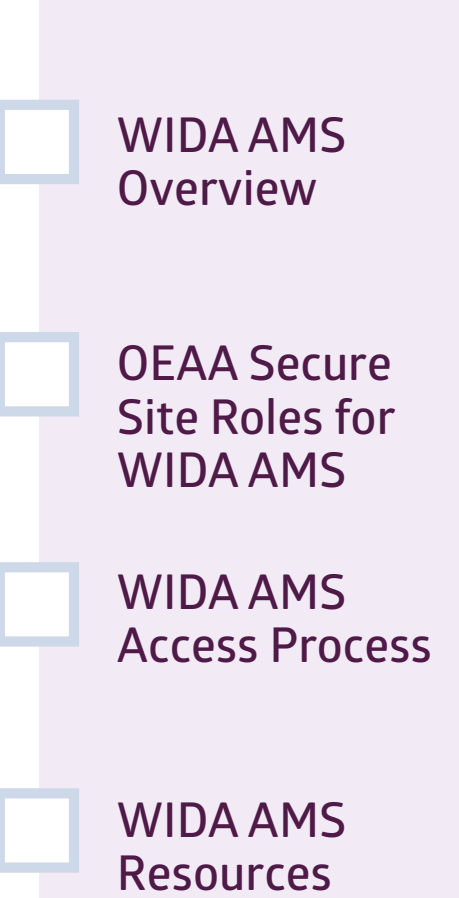

### Assessment Coordinator Training Guide

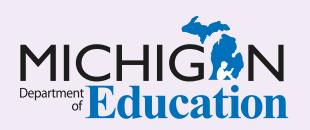

#### **NOTE to Reader:**

The **Assessment Coordinator Training Guide** is composed of a series of documents published by the Michigan Department of Education (MDE) to provide information to District and Building Assessment Coordinators regarding their assessment-related roles and responsibilities. This guide provides the resources and knowledge base necessary to establish sound test administration practices and procedures that will allow for the reporting of valid and reliable test results. It will introduce you to Michigan's state assessment systems in general and will link you to the people, trainings, materials, tools, and resources needed throughout the process of coordinating state-provided assessments in your district.

This document is one chapter of the **Assessment Coordinator Training Guide** series. The **Assessment Coordinator Training Guide** is not meant to replace assessment-specific testing manuals, guides, training resources, or other documentation associated with each assessment program.

The web pages referenced in this document are active links. For the full URLs to these pages, please see the **Assessment Coordinator Training Guide Quick Reference** chapter. In that resource you will find an interactive list, along with the full URLs of the assessment-related web pages you will need to access, as well as:

- A preface for the Assessment Coordinator Training Guide, which includes information on how to use the guide
- An interactive Table of Contents for the training guide
- A reference list of acronym definitions, and
- Important contact information

It is recommended that you keep the **Quick Reference** chapter readily available for future use.

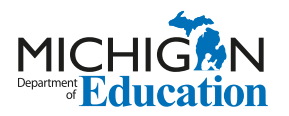

608 W. Allegan St. P.O. Box 30008 Lansing, Michigan 48909

Website: www.michigan.gov/oeaa Email: mde-oeaa@michigan.gov Phone: 877-560-8378 Fax: 517-335-1186

© Michigan Department of Education, 2023

### Intro

This chapter discusses **WIDA AMS**, and how it will be used in the WIDA ACCESS for ELLs, WIDA Alternate ACCESS for ELLs, and WIDA Screener assessments, by answering the following questions:

- What is WIDA AMS and how is it used for state assessments?
- Which OEAA Secure Site role do I need to be assigned to, in order to receive access to WIDA AMS?
- How do I get access to WIDA AMS once I have been assigned the required role in the OEAA Secure Site?
- Where can I find instructional resources and support documentation for WIDA AMS?

### What is WIDA AMS and how is it used for state assessments?

#### WIDA Assessment Management System (AMS) is

Data Recognition Corporation's (DRC) online test management system for the WIDA ACCESS for ELLs and the WIDA Screener. It is used for:

- online session management
- assigning online Accommodations for students
- printing student test tickets
- scoring WIDA Screener Speaking and Writing tests
- monitoring students' testing status
- setting up and managing Central Office Services (COS), Device Toolkit, and INSIGHT
- viewing WIDA Screener, WIDA ACCESS for ELLs, and WIDA Alternate ACCESS assessment reports

It is also used to order additional paper/pencil materials for WIDA ACCESS for ELLs and WIDA Alternate ACCESS for ELLs:

Staff members responsible for performing the functions listed above, including District and Building Assessment Coordinators and Technology Coordinators, will need secure access to WIDA AMS. Test Administrators may not need secure access to WIDA AMS; they should be able to access all the content they use without a secure WIDA AMS login.

For WIDA ACCESS for ELLs, students are pre-identified for testing in the <u>Office of Educational</u> <u>Assessment and Accountability (OEAA) Secure Site</u>, after which the student rosters are copied from the OEAA Secure Site to the WIDA AMS test management system. This initial load of students into WIDA AMS typically happens in January of each year. Once the pre-identified students are copied into WIDA AMS, Assessment Coordinators and others involved in assessment administration will use WIDA AMS to manage testing as previously described.

Any students who are pre-identified for testing in the OEAA Secure Site after the initial load of students is copied to WIDA AMS, will automatically copy over to WIDA AMS three times each day throughout the testing window.

**Note**: Unlike other state assessments, the WIDA Screener assessment pre-identification process requires students to be entered into the WIDA AMS system first, before being entered into the OEAA Secure Site. Then, after these students have completed testing, an OEAA Secure Site user will add these students into the OEAA Secure Site and enter their scores there, as well.

For more information on the state assessment pre-identification process, see the **<u>Pre-Identification</u> <u>of Students for State Assessments</u>** chapter of this training guide.

For more information on the OEAA Secure Site and its functions, see the **OEAA Secure Site** chapter of this training guide.

# Which OEAA Secure Site role do I need to be assigned to in order to receive access to WIDA AMS?

For someone to acquire access to WIDA AMS, they must first have logged into the OEAA Secure Site with their MEIS login and password to request access to one of the specific <u>OEAA Secure Site</u> user roles described here:

- District Administrator, Public School Administrator, and Nonpublic School Administrator roles will automatically get access to WIDA AMS, and will be able to:
  - » access Central Office Services (COS), Device Toolkit, and INSIGHT
  - » manage online sessions
  - » print test tickets
  - » assign online Accommodations
  - » order paper/pencil WIDA ACCESS for ELLs and Alternate ACCESS for ELLs materials
  - » monitor Student Testing progress for all schools within the district.
- District/School Online Technology AMS & INSIGHT Portal roles (a WIDA AMS- and DRC INSIGHT Portal-only role, at district, nonpublic, and public school levels) will be able to:
  - » access Central Office Services (COS), Device Toolkit, and INSIGHT

#### District/School Online Test Admin – AMS & INSIGHT Portal roles (a WIDA AMS- and DRC INSIGHT Portal-only role, at district, nonpublic, and public school levels) will be able to:

- » manage online sessions
- » print test tickets
- » assign online Accommodations
- » order paper/pencil WIDA ACCESS for ELLs and Alternate ACCESS for ELLs materials
- » monitor student testing progress

Only those who have been assigned one of these listed active user roles in the OEAA Secure Site **and** have been granted access to the WIDA Screener and/ or the WIDA assessment (WIDA ACCESS for ELLs is listed as WIDA in the OEAA Secure Site) will receive secure access to WIDA AMS. For example, in order for a Building Coordinator to manage test sessions in WIDA AMS, he/she should be assigned the role of **School Online Test Admin – AMS & INSIGHT Portal**, and should also have access to the WIDA Screener and/or WIDA ACCESS for ELLs assessment in the OEAA Secure Site.

Refer to the **Secure Site Roles and Assessment Descriptions** document on the <u>Secure Site Training</u> <u>web page</u> for more specific information on OEAA Secure Site roles.

**Note:** Before WIDA Administrators can administer the Speaking and Writing assessments and record scores in the WIDA AMS system, District English Learner (EL) Assessment Coordinators must do these things in this order:

- 1. Verify that they are identified in the Educational Entity Master (EEM) as the District EL Coordinator.
- Verify that a WIDA AMS user who will administer and score WIDA assessments has a WIDA AMS account.
- Verify that this WIDA AMS user has completed the required Speaking and Writing assessment training in the <u>WIDA Secure Portal</u>.
- Call the DRC WIDA Call Center at 877-560-8378 (select option 5 from the phone menu) to request access for this user to WIDA Screener Scoring for the Speaking and Writing assessments.

# How do I get access to WIDA AMS once I have been assigned the required role in the OEAA Secure Site?

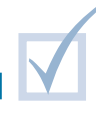

Every year, starting in August, those who have a designated role for WIDA AMS access in the Secure Site will be copied from the OEAA Secure Site into the WIDA AMS system. After this initial load of users is copied into WIDA AMS, those who are newly assigned to a WIDA AMS-required user role in the OEAA Secure Site will copy to WIDA AMS on a daily basis, through the end of May.

Users who are copied over to WIDA AMS will receive an email from DRC containing their login information for WIDA AMS. The login is the user's email address as listed in the user's <u>Michigan Education Information</u> <u>System (MEIS)</u> account.

It's important that you check your information in MEIS to ensure your email address is correct. Once the

daily transfers from the OEAA Secure Site begin, it will take one or two business days for a newly registered user to receive an email from DRC containing their WIDA AMS login information.

**Note:** If your email address changes in MEIS, you will need to log into the OEAA Secure Site (just log in), so the updated email address from MEIS will copy to the OEAA Secure Site.

If you need access to WIDA AMS and do not have it already, follow the specific instructions in the **Request Access** document found on the OEAA <u>Secure Site</u> <u>Training web page</u>, in the Security section.

# How do I find instructional resources and support documentation for WIDA AMS?

Step-by-step instructions for managing specific tasks are available in the **WIDA AMS User Guide**, the **Technology User Guide**, and other support documents found in WIDA AMS.

The documents found here are pertinent to District and Building Assessment Coordinators and District Technology Coordinators. You can filter the document list by District Technology Coordinator or District/Building Coordinator by using the Audience drop-down menu.

You can search for documents by assessment administration, document type, or by audience. You can also click the **Show Documents** button without making any selections to display all documents available. The documents can be viewed by clicking the PDF icon or by downloading them to your computer. To download a document, click on the Save icon under the Action column. By clicking on the column heading, you can sort the columns in descending order, and click again to change it back to ascending order.

**Note:** When reviewing the **WIDA AMS User Guide**, be aware that the following functions are not available to Michigan users:

- » managing your account
- » managing other user accounts
- » editing user's permissions
- » adding a student to WIDA AMS

These functions are completed in the <u>OEAA Secure</u> <u>Site</u> and then transferred to WIDA AMS.

### Practical Tips

- In WIDA AMS, WIDA ACCESS for ELLs is labeled as MI ACCESS; this might lead to confusion between the WIDA ACCESS for ELLs assessment and Michigan's MI-Access alternate assessment.
  Remember: If you are in WIDA AMS, you are working with WIDA tests, not with MI-Access.
- Do these things early:
  - » Work with your staff to identify which users already have a role that will give them access to WIDA AMS, and to determine who else will need to request access and what their responsibilities will be in WIDA AMS.
  - » Provide instructions on how to request access to WIDA AMS for users who do not have one of the required roles in the OEAA Secure Site. Directions can be found in the **Request Access** document, which is located on the <u>OEAA Secure</u> <u>Site Training web page</u>, under the Security header.

- » Get your technology person involved to avoid technology issues.
- Use the <u>Tracking Sheet for Supports and</u> <u>Accommodations, M-STEP, MI-Access,</u>

and WIDA to organize a list of supports and accommodations that must be assigned in WIDA AMS. The tracking sheet is located on the M-STEP and MI-Access web pages, under Student Supports and Accommodations (Recording and Tracking Resources). These supports and accommodations must be assigned before a test ticket is printed, to ensure they are available to the student.

For more information on accommodations and supports, refer to the following chapters of this training guide:

- » <u>Student Supports and Accommodations</u> <u>Overview</u>
- » <u>Selecting and Assigning Universal Tools,</u> Designated Supports, and Accommodations